## Financial- How to process a refund

Last Modified on 06/14/2023 7:54 am EDT

## To process a refund go to the family's financial page and select the payment corrections icon.

| <       | <b>Bo</b><br>Fan<br>Inte | <b>yd Family</b><br>hily ID 1308<br>ernal Note: | 68          |                 |                        | <b>1</b><br>Student(s) | St       | Regular<br>atement Typ   | be         | Bal<br>Add/Vi | 347.00<br>lance Outstar | nding<br>Notes | >           |
|---------|--------------------------|-------------------------------------------------|-------------|-----------------|------------------------|------------------------|----------|--------------------------|------------|---------------|-------------------------|----------------|-------------|
| Summary | Family                   | Children                                        | Parents     | Third Party     | Volunteers             | Communication          | Auto-Pay | Vacation                 | Financials | Receipts      | Merge                   |                |             |
| Year    | 2017<br>mal St           | -<br>atement                                    | : List      |                 |                        |                        |          | Total Outst<br>\$ 347.00 | anding:    |               |                         | Action         | IS <b>-</b> |
|         | U                        | lser                                            | Post Date   | De              | scription              |                        |          |                          | Fee        |               | Payment                 | Balance        |             |
| 🗸 Sta   | tement                   | ID: 43218                                       | 59 - Date R | ange: 11/01     | /2017 to 11/           | 30/2017                |          |                          |            |               |                         |                | -           |
| 0       |                          |                                                 | 12/26/      | 2017 Tui<br>Pre | tion<br>vious Balance  | Owed -                 |          |                          |            | 605.00        |                         | 605.0          | 0           |
| 0 0     | ¢ c                      | kulick                                          | 01/02/      | 2018 De<br>- 1  | bit Card<br>1:07 AM    |                        |          |                          |            |               | 300.00                  | 305.0          | 0           |
| 0 0     | <u> </u>                 | kulick                                          | 01/02/      | 2018 Lat<br>Lat | e Fee<br>e Fee Adjustn | nent                   |          |                          |            | 10.00         |                         | 315.0          | 0           |
| 0 🖉     | C                        | reate                                           | A Payr      | ment C          | orrectio               | on                     |          |                          |            | 20.00         |                         | 335.0          | 0           |
| 0 🛛     | ¢ c                      | kulick                                          | 01/02/      | 2018 Lat<br>Lat | e Fee<br>e Fee Adjustr | nent                   |          |                          |            | 12.00         |                         | 347.0          | 0           |
| Z       | )                        |                                                 |             | Tot             | al                     |                        |          |                          |            | 647.00        | 300.00                  | 347.0          | 0           |

If the refund is a credit card refund select Gateway Refund/Void-

| ummary | Family  | Children   | Parents   | Third Party | Volunteers | Communication | Auto-Pay | Vacation | Financials | Receipts | Merge |           |
|--------|---------|------------|-----------|-------------|------------|---------------|----------|----------|------------|----------|-------|-----------|
|        |         |            |           |             |            |               |          |          |            |          |       |           |
| Pay    | /ment ( | Correctio  | on        |             |            |               |          |          |            |          |       |           |
|        |         |            |           |             |            |               |          |          |            |          |       |           |
| Actio  | on: *   |            |           |             |            |               |          |          |            |          |       |           |
| ľ      |         | Please Sel | ect Actio | 1           |            |               |          |          |            |          |       |           |
|        |         | Please Sel | ect Actio | 1           |            |               |          |          |            |          |       |           |
|        | Re      | turn Paym  | ent       |             |            |               |          |          |            |          |       | Save Save |
|        | Pa      | yment Co   | rrection  |             |            |               |          |          |            |          |       |           |
|        | Pa      | yment Red  | covery    |             |            |               |          |          |            |          |       |           |
|        | Pa      | yment Voi  | d         |             |            |               |          |          |            |          |       |           |
|        | Re      | fund       |           |             |            |               |          |          |            |          |       |           |
|        | Ga      | teway Ref  | iund/Void | I.          |            | N             |          |          |            |          |       |           |
|        |         |            |           |             |            | 15            |          |          |            |          |       |           |

If the refund is a check or cash refund select Refund-

| Summa | ary                  | Family | Children   | Parents   | Third Party | Volunteers | Communication | Auto-Pay | Vacation | Financials | Receipts | Merge |           |
|-------|----------------------|--------|------------|-----------|-------------|------------|---------------|----------|----------|------------|----------|-------|-----------|
|       |                      |        |            |           |             |            |               |          |          |            |          |       |           |
| F     | Payr                 | ment ( | Correctio  | on        |             |            |               |          |          |            |          |       |           |
| ļ     | Actior               | n: *   |            |           |             |            |               |          |          |            |          |       |           |
|       | Please Select Action |        |            |           |             |            |               |          |          |            |          |       |           |
|       |                      |        | Please Sel | ect Actio | n           |            |               |          |          |            |          |       |           |
|       |                      | Pa     | yment Co   | rrection  |             |            |               |          |          |            |          |       | Save Save |
|       |                      | Pa     | yment Red  | covery    |             |            |               |          |          |            |          |       |           |
|       |                      | Pa     | yment Voi  | d         |             |            |               |          |          |            |          |       |           |
|       |                      | Re     | fund       |           |             |            |               |          |          |            |          |       |           |
|       |                      |        |            |           |             |            | 5             |          |          |            |          |       |           |

## Enter amount being refunded, then select Save-

| Actio | n: *<br>Refur | nd      |          |                |              | -                | Payment Amou<br><b>\$ 300.00</b> | nt:        |            |   |
|-------|---------------|---------|----------|----------------|--------------|------------------|----------------------------------|------------|------------|---|
| Refu  | nd Amount:    |         |          |                |              |                  |                                  |            |            |   |
| \$    | 175           |         |          |                |              |                  |                                  |            |            |   |
| Note  | :             |         |          |                |              |                  |                                  |            |            |   |
|       | Post Date     | Descrip | otion    |                |              |                  | -                                | Amount Due | Allocation |   |
| •     | 04/05/15      | Saman   | tha Boyd | -After Schoo   | - 04/05/20   | 15 to 04/11/201  | 5                                | 100.00     | ) 50.00    |   |
|       | 12/14/15      | Saman   | tha Boyd | -Infant 1 - 12 | 2/14/2015 to | 12/17/2015       |                                  | 100.00     | ) 100.00   |   |
|       | 12/20/16      | Saman   | tha Boyd | -Central Falls | BC - After C | are Rooms - Test | Fun Rooms - 3                    | 2 25.00    | 25.00      | • |

- If the payment was made by cash or check, the refund will need to be created outside of our system after the Refund option has been selected and added to the financial ledger.
- If the payment was made electronically, and the credit card and Gateway Refund/Void option is selected, the refund will automatically go back to the parent's credit card.
- If using Unity, ACH refunds must be processed outside of the system.
- If using Tuition Express, full and partial ACH refunds be be issued within the system.